「フレッツ 光ネクスト」の「フレッツ接続ツール」のバージョンアップ手順について

平素よりNTT西日本フレッツサービスをご利用いただきまして、誠にありがとうございます。

本サイトでは、「フレッツ 光ネクスト」での「フレッツ接続ツール」のバージョンアップ手順について、ご案内いたします。

## バージョンアップ手順

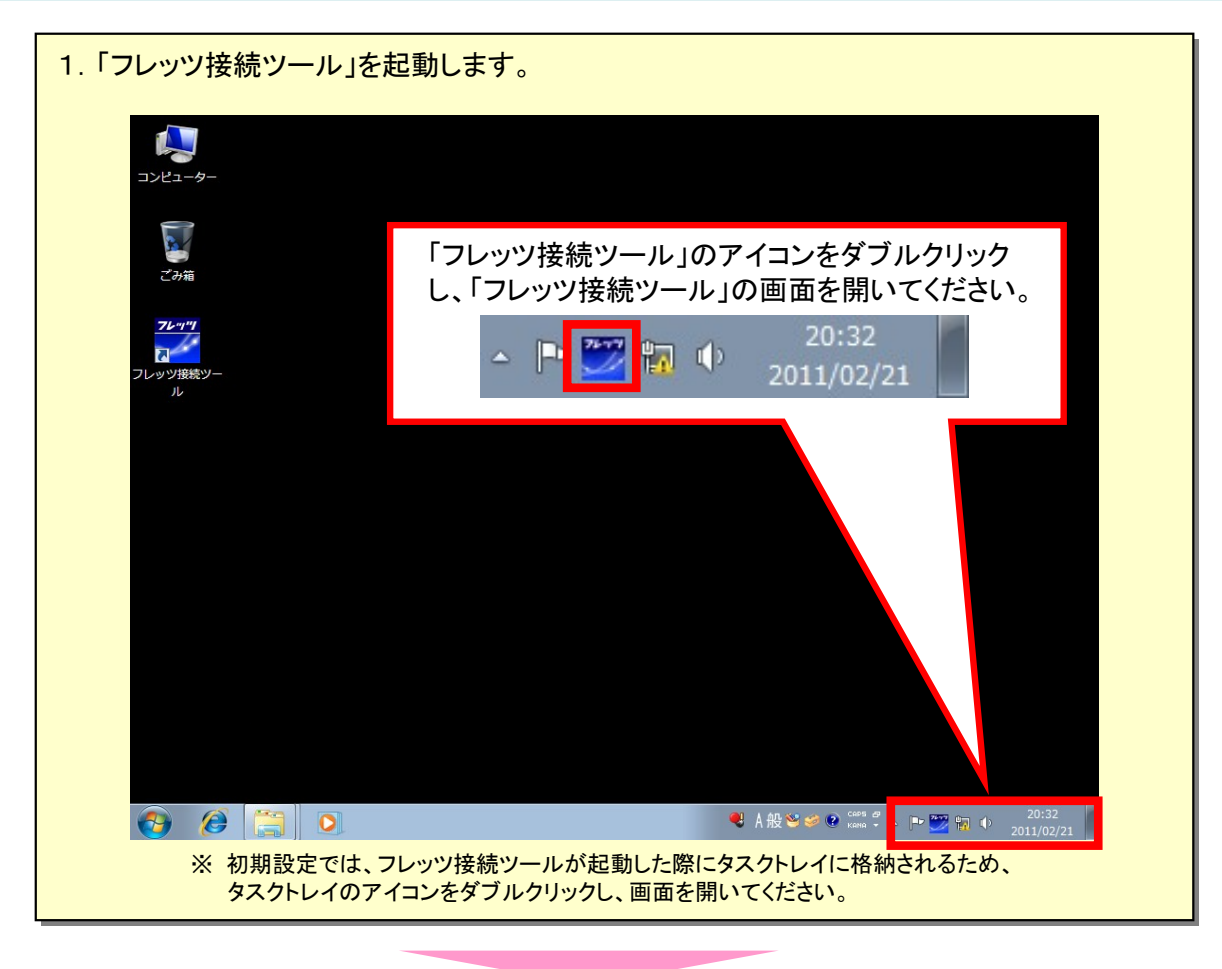

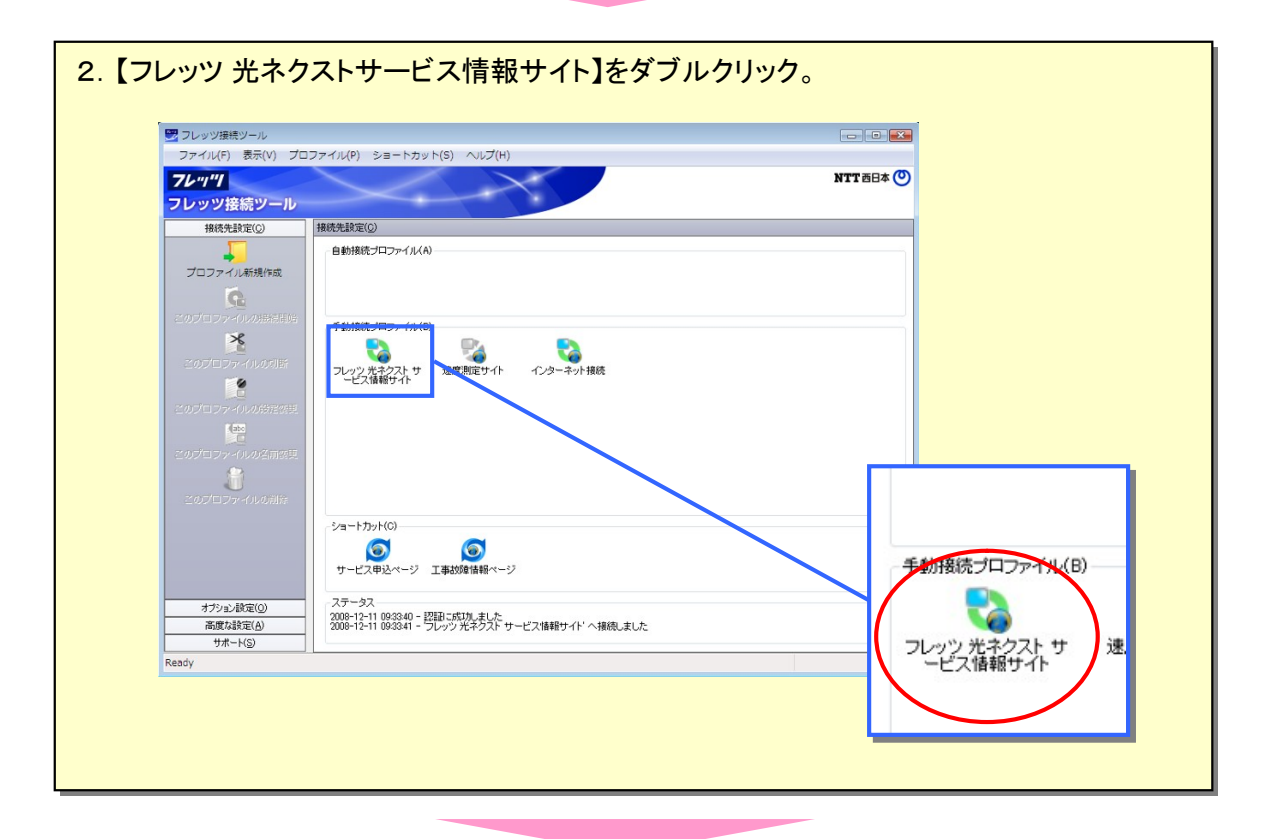

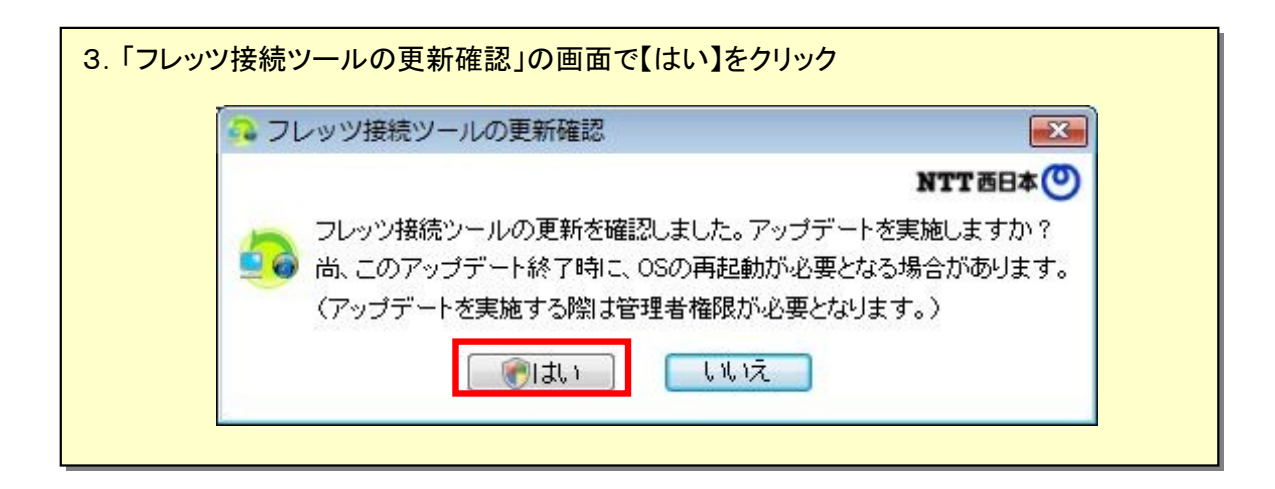

| 🔒 フレッツ接続ツールの更新確認 | 23        |
|------------------|-----------|
|                  | NTT 西日本 🕐 |
| - 現在、ダウンロード中です。  |           |
|                  |           |
|                  |           |
|                  |           |

| 💁 7L | ッツ接続ツールの更新確認           | 8         |
|------|------------------------|-----------|
|      |                        | NTT 西日本 🕐 |
| 5    | フレッツ接続ツールのアップデートが完了しまし | た。        |
|      |                        |           |
|      |                        |           |

パソコンを再起動してください。 ※自動的に新しいフレッツ接続ツールが起動します。

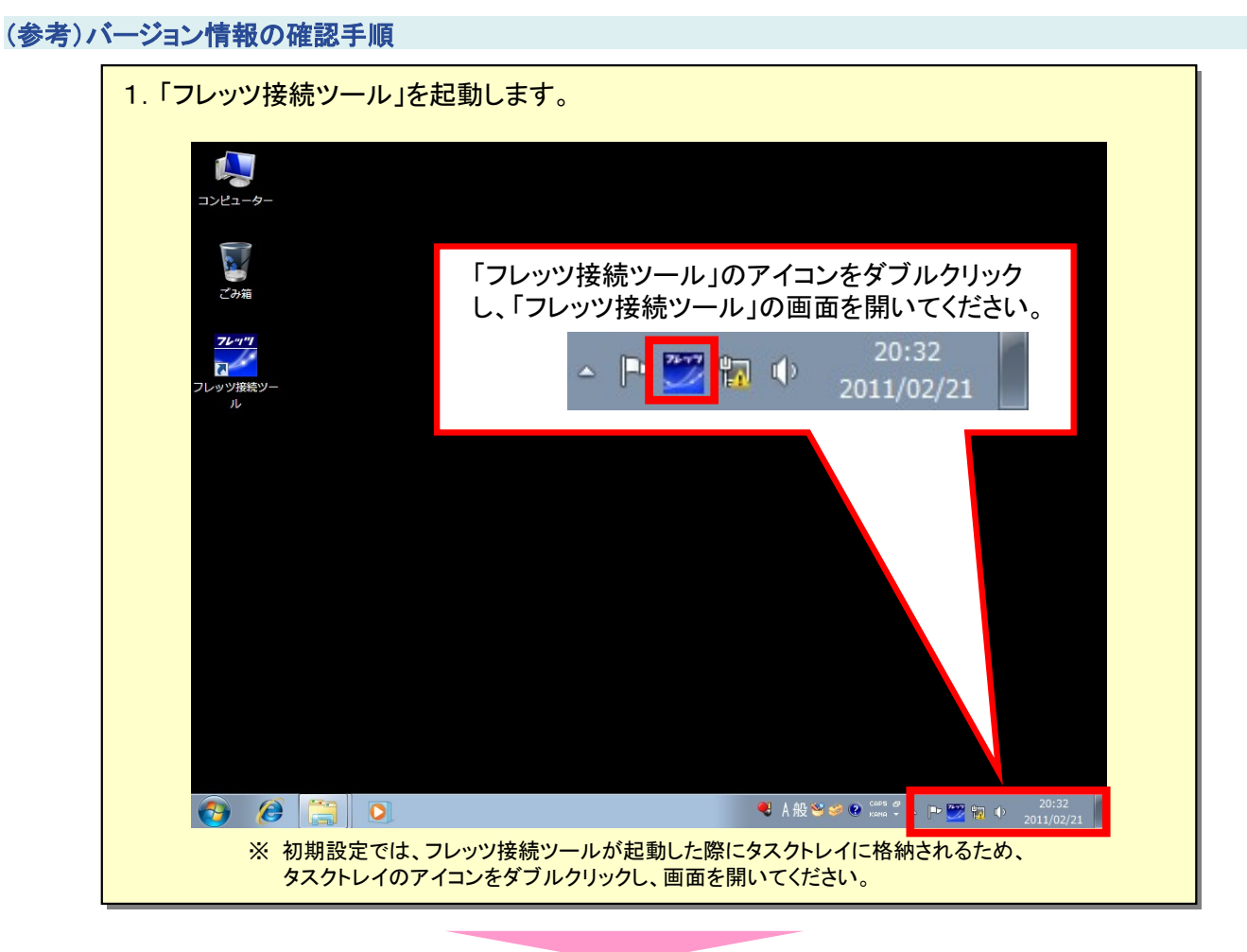

| 2 フレッツ接続ツール             | and the second second second second second second second second second second second second second second second |                    |
|-------------------------|----------------------------------------------------------------------------------------------------|--------------------|
| ファイル(F) 表示(V) プロ        | コファイル(P) ショートカット(S ヘルプ(H)                                                                                        |                    |
| 76"1"1                  | く フレック接続フールルク マレク F1<br>バージョン信報(A)                                                                               | NTTÖBHA            |
| フレッツ接続ツール               |                                                                                                    | ·                  |
| 接続先設定( <u>C</u> )       | 播統先設定( <u>C</u> )                                                                                                |                    |
| <b>_</b>                | 自動接続プロファイル( <u>A</u> )                                                                                           |                    |
| プロファイル新規作成              |                                                                                                    |                    |
| G                       |                                                                                                    |                    |
|                         |                                                                                                    |                    |
| *                       | (S)                                                                                                    | ヘルプ(H)             |
| このプロファイルの切断             |                                                                                                    |                    |
|                         | ノレック 元イクストリ 389度3時定サイト<br>ービス情報サイト                                                                               | ♀ フレッツ接続ツールのヘルプ F1 |
|                         |                                                                                                    | 10 シャーン 住地(か)      |
| (abo                    |                                                                                                    | ハーション旧報(A)…        |
|                         |                                                                                                    |                    |
| <u>このフロフナ</u> 1000音制設実。 | ショートカット( <u>©</u> )                                                                                              |                    |
| J                       |                                                                                                    |                    |
|                         | サービス申込ページ 工事故障情報ページ                                                                                              |                    |
|                         |                                                                                                    |                    |
| オブション設定(0)              | XT-9X                                                                                                    |                    |
| 高度な設定( <u>A</u> )       | -                                                                                                    |                    |
| <b>サホート(S)</b>          |                                                                                                    |                    |

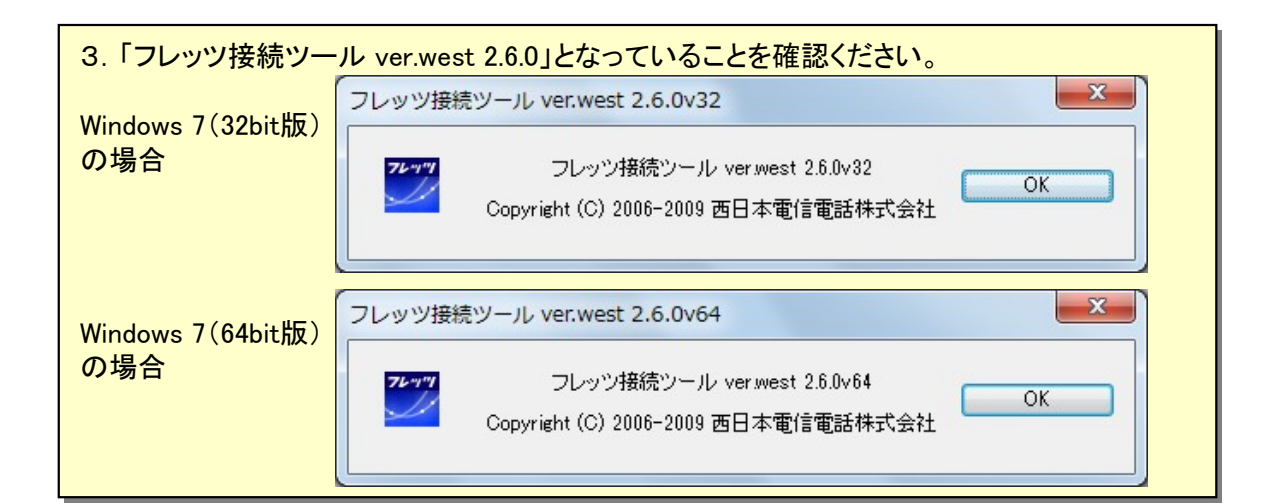